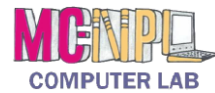

INTERNET Handout 1: The Internet Explorer 11 Web Browser

| Back & Forward Buttons                                                                                                    | Address/Search Bar Web Pa                                                                                                    | ige Tab Active T    | New Tab Button                                                                                                    |
|----------------------------------------------------------------------------------------------------|----------------------------------------------------------------------------------------------------|---------------------|----------------------------------------------------------------------------------------------------|
| Image: Constraint of the second second s |                                                                                                    |                     |                                                                                                    |
| Print preview   Page × Safety × Tools × When ×     Make Your Home Page   Ad-free Ketdesk Login     Our future depends on your support.   Natlet ipsa scientia potestas (t. 2015 contributions = 17% of Goal - Thank You Details     Make Your Home Page   Ad-free Ketdesk Login     Our future depends on your support.   Natlet ipsa scientia potestas (t. 2015 contributions = 17% of Goal - Thank You Details     Search Resources   Equivalent of Safety = Tools = Tools                                                                                                    |                                                                                                    |                     |                                                                                                    |
| SEARCH INTERNET:<br>Google <sup></sup>                                                                                                    | SILE OF THE DAY:                                                                                                    | Support Refdesk     | HEADLINE N                                                                                                    |
| Maps - News - Calendar - More<br>Google Search Tips & Tricks<br>How to Clear Browser History?                                                                                                    | "Click here to find millions of jobs from thousands of company web sites, job boards and newspapers. one search. all jobs. Indeed." |                     | • Bing News<br>• Gd<br>• Ya Scroll Bar<br>Select Your News Source:<br>(Click menu to change)                                               |
| Search<br><u>Maps</u> - <u>News</u> - <u>Help</u><br>YAHOO!                                                                                                    |                                                                                                    |                     | AP<br>• The Latest: Last-minute hearing<br>underway in theater shooting<br>• News guide: Movie theater<br>shooting trial opens in Colorado |
| Search<br><u>Maps</u> - <u>News</u>                                                                                                    | FOTD ARCHIVE RANDOM FACT   THOUGHT OF THE DAY:                                                                                      | Tell a friend about | Gray mourners fill church   • Long odds for insanity defense                                                                               |

## **Back & Forward Buttons**

Navigates to the other webpages you have visited in the currently active tab.

# Address/Search Bar

Allows you to go directly to a website by typing a URL. Also provides search results when a search term or an incomplete web address is typed into the box. Displays the address of the webpage in the currently active tab.

### Web Page Tab

Each open web page is represented by a tab. The title of the webpage is displayed on the tab.

### **Active Tab**

The tab you are currently viewing.

### **New Tab Button**

Allows you to open a new web page within the browser window.

## **Favorites Bar**

Provides quick access to your favorites (or "bookmarks"). The favorites bar is disabled by default and must be turned on in settings.

## **Command Bar**

Contains tools to customize the look and settings of the browser. The command bar is disabled by default and must be turned on in settings.

# **Browser Controls:**

**Mome**: Returns you to the browser's home page.

**Favorites Center**: Lists all of your favorites (or "bookmarks").

**Tools:** Provides access to functions such as printing, settings, and safety options.

### **Scroll Bar**

Allows you to move through the document if it cannot fit on the screen.

### Hyperlink (or "link" for short)

A word or image on a web page that, when clicked, takes you a different page. Links are usually distinguished by being a different color than the surrounding text and are sometimes underlined.